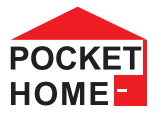

### **PH-BP7-V** Termostat pre zónovú reguláciu kúrenia - V RÁMCI JEDNEJ MIESTNOSTI -

- prvok systému PocketHome®
- sníma teplotu v miestnosti a vysiela požiadavku pre zopnutie kúrenia a v systéme PocketHome<sup>®</sup> žiada o zapnutie kotla
- · vhodné pre teplovodné podlahové kúrenie a vykurovacie rebríky
- vysielač k prijímačom PH-BP7-P, PH-BP1-P, PH-BP1-P9

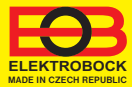

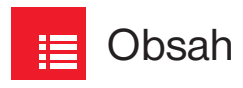

| Popis                                 | 3      |
|---------------------------------------|--------|
| Montáž                                | 4      |
| Ovládanie (prehľad)                   | 5      |
| Nastavenie času                       | 6      |
| Párovanie s centrálnou jednotkou (CJ) | . 7-8  |
| Deaktivácia zo systému s CJ           | 9      |
| Párovanie prijímača                   | .10-11 |
| Vymazanie prijímača                   | 12     |
| Nastavenie programu                   | 13-14  |
| Pracovné režimy                       | 15     |
| Režim dovolenka                       | 16     |
| Nastavenie konštánt                   | 17-19  |
| Zmena požadovanej teploty             |        |
| a programu, prevádzkové hodiny        | 20-21  |
| Výmena batérií                        | 22     |
| Chybové hlásenia, tipy                | 23     |

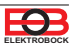

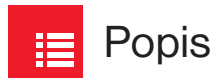

PH-BP7-V je bezdrôtový termostat (vysielač), ktorý podľa požadovanej teploty v miestnosti ovláda prijímacie jednotky PH-BP7-P, PH-BP1-P, PH-BP1-P9, ktoré spínajú pripojené vykurovacie zariadenie.

| OZNAČENIE PRVKOV A ICH VLASTNOSTI                                                                                                    | FOTO        |
|----------------------------------------------------------------------------------------------------|-------------|
| <ul> <li>PH-BP7-V bezdrôtový regulátor elektrického kúrenia (vysielač)</li> <li>meria priestorovú teplotu v miestnosti a reguluje kúrenie podľa požadovanej teploty</li> <li>umožňuje nastaviť 7 týždenných teplotných programov so 6-imi zmenami na deň</li> <li>spína vždy len jeden prijímač (PH-BP7-P, PH-BP1, PH-BP1-P9)</li> <li>podsvietený displej</li> </ul>                                                                                                    |             |
| <ul> <li>PH-BP7-P bezdrôtový prijímač s možnosťou podlahového snímača</li> <li>prijímač s bezpotenciálnym kontaktom (vhodné napr. pre podlahové kúrenie)</li> <li>podľa požiadaviek spína vykurovacie zariadenie a vysiela spätné potvrdenie jednoduchá montáž na inštalačné krabice</li> <li>stavy prijímača sú indikované LED diódami na prednom paneli</li> <li>po krátkodobom výpadku napätia sa automaticky aktivuje do systému (pamäť E-EPROM)</li> </ul>                                        | Narr        |
| <ul> <li>PH-BP1-P jednokanálový bezdrôtový prijímač - nástenný</li> <li>prijímač s bezpotenciálnym kontaktom (vhodné napr. pre podlahové kúrenie)</li> <li>podľa požiadaviek spína vykurovacie zariadenie a vysiela spätné potvrdenie jednoduchá montáž na inštalačné krabice</li> <li>stavy prijímača sú indikované LED diódami na prednom paneli</li> <li>po krátkodobom výpadku napätia sa automaticky aktivuje do systému (pamäť E-EPROM)</li> </ul>                                               |             |
| <ul> <li>PH-BP1-P9 9-kanálový bezdrôtový prijímač - na DIN lištu</li> <li>prijímač s 9-imi bezpotenciálnymi kontaktmi (vhodné napr. pre rozdeľovač podlahového kúrenia, ovláda termoel. pohony SEH01-NC)</li> <li>podľa požiadaviek spína vykurovacie zariadenie a vysiela spätné potvrdenie jednoduchá montáž na DIN lištu</li> <li>stavy prijímača sú indikované LED diódami na prednom paneli</li> <li>po krátkodobom výpadku napätia sa automaticky aktivuje do systému (pamäť E-EPROM)</li> </ul> | 9 PH-8P1-P9 |

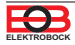

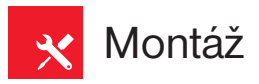

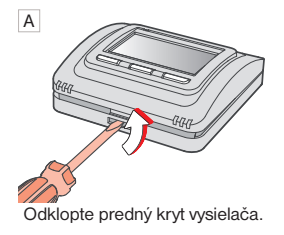

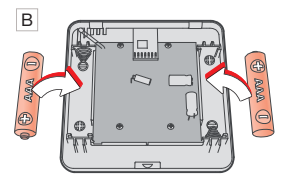

Vložte alkalické batérie 2 x 1.5 V AAA.

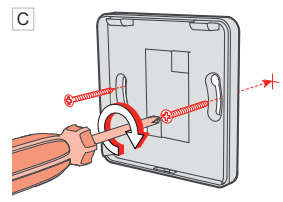

Pripevnite zadný kryt na stenu.

Voľne stojaca montáž:

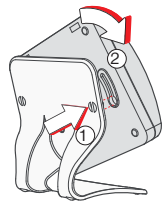

Nasuňte termostat na stojanček a zaistite otočením (nie je súčasťou balenia).

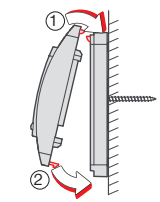

D

Naklapnite predný kryt na zadný.

Vyvarujte sa blízkosti miest ako napr.: okenný parapet, televízia, PC alebo prístroje s teplým príp. studeným sálaním.

Používajte vždy iba batérie 2 x 1.5 V, typ AAA! (nepoužívajte dobíjacie batérie).

Použité batérie likvidujte v súlade s predpismi pre nakladanie s nebezpečnými odpadmi!

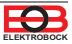

# 🕚 Ovládanie (prehľad)

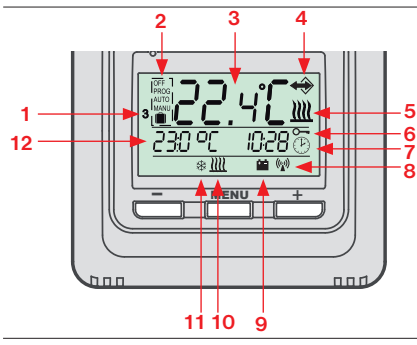

#### Funkcia ovládacích tlačidiel

#### 1. stlačenie

Prvé stlačenie na ktorékoľvek tlačidlo aktivuje podsvietenie displeja.

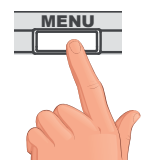

2. stlačenie

krátke stlačenie na tl. MENU = ENTER (potvrdenie)

dlhé stlačenie na tl. MENU (cca 2 s) = krok späť

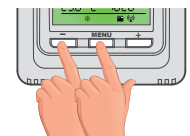

ZÁMOK KLÁVES\*

stlačenie tl. MENU + tl.

Zrušenie funkcie zámku vykonajte súčasným stlačením tl. MENU a tl.

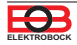

- 1, Aktuálny deň (výber počtu dní pre naprogramovanie v režime Prog)
- 2, Prevádzkový režim OFF/PROG/AUTO/MANU/ DOVOLENKA
- 3, Aktuálna teplota v miestnosti
- 4, Indikácia komunikácie v systéme PocketHome®
- 5, Indikácia zapnutia kúrenia
- 6, Indikácia uzamknutia tlačidiel
- 7, Indikácia režimu CLOC (nastavenie aktuálneho dňa a času)
- 8, Indikácia vysielania bezdrôtového signálu
- 9, Indikácia slabých batérií
- 10, Indikácia podlahového snímača
- 11, Indikácia nezámrzovej teploty (3°C)
- Zobrazenie požadovanej teploty a aktuálneho času/ výpis prevádzkových režimov (tento riadok je podrobne vysvetlený pri každom režime)

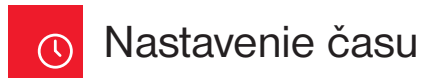

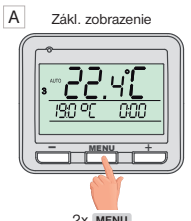

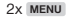

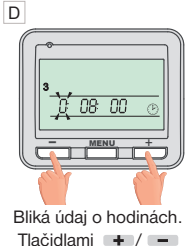

Tlačidlami + / nastavte aktuálnu hodinu.

#### G

Pre návrat do základného zobrazenia stlačte **dlho** 2x MENU.

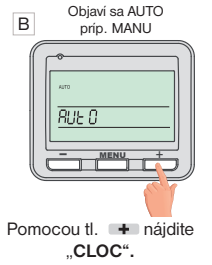

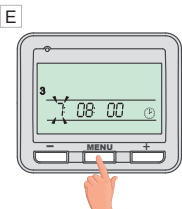

Nastavenie potvrďte pomocou 1x MENU.

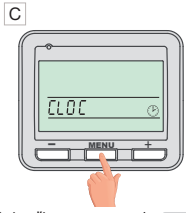

Potvrďte pomocou 1x MENU.

F

Rovnakým spôsobom nastavte postupne minúty, sekundy, tak ako deň, mesiac a rok. Každé nastavenie potvrďte tlačidlom MENU.

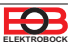

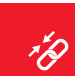

## Párovanie s centrálnou jednotkou

(i) Pre aktiváciu do systému PocketHome® je možné použiť aplikáciu EOB PocketHome pre chytré telefóny alebo PC s win10 (zadarmo na stiahnutie na ObchodPlay, AppleStore, Microsoft store)!

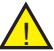

Pre správu zariadenia je nutné byť v servisnom režime (pozri stranu 10 návod na PH-CJ39)!

V aplikácii pre PH-CJ39 (EOB PocketHome) pridajte prvok a stlačte tl. "Párovat" nasledovne:

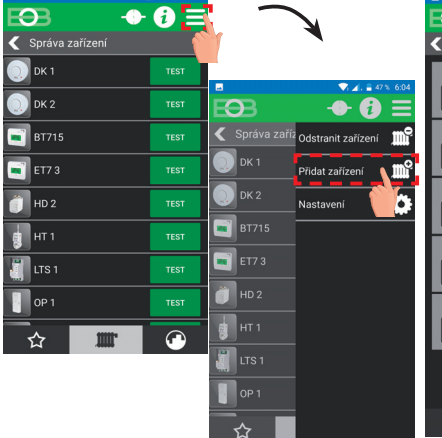

Pre pridanie prvku kliknite na MENU -> Pridať zariadenie v Správe zariadení

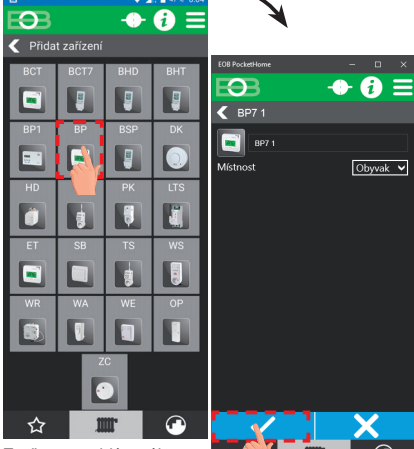

Zvoľte typ pridávaného prvku BP – termostaty

Pomenujte si termostat, prípadne ho pridajte do miestnosti a voľby potvrďte.

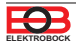

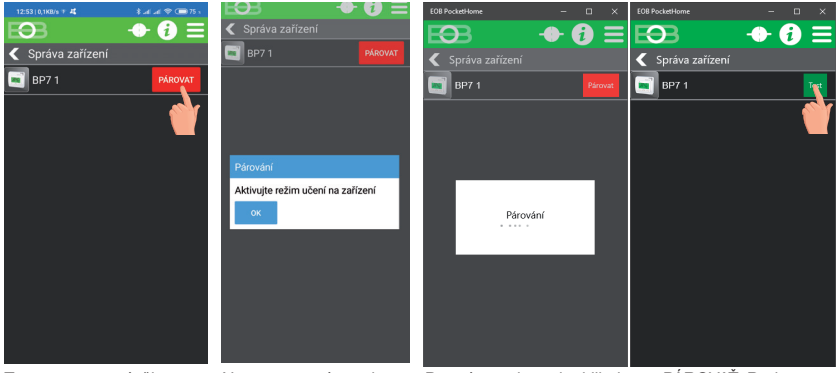

Teraz ste vyzvaní, či chcete pridať ďalší prvok rovnakého typu. Pokiaľ pridávate viac termostatov, kliknite na ÁNO. Novovytvorený prvok je pridaný do zoznamu prvkov a je nutné ho spárovať s centrálnou jednotkou. Pre párovanie prvku kliknite na PÁROVAŤ. Budete vyzvaní k aktivácii režimu učenia na zariadení viď nižšie. Potom odporúčame stlačiť Test na overenie spárovania.

#### Uveďte zariadenie do režimu učenia:

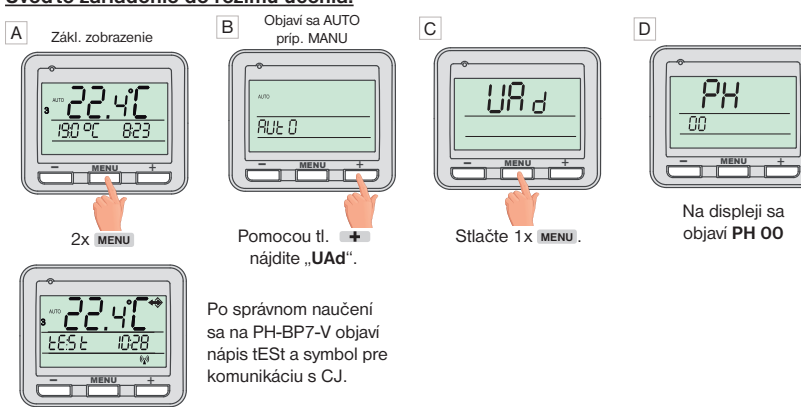

\*unikátne číslo: Každá centrálna jednotka má z výroby nastavené unikátne číslo, ktoré zamedzí vzájomnému ovplyvňovaniu systémov PocketHome<sup>®</sup>!

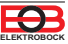

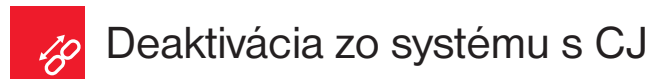

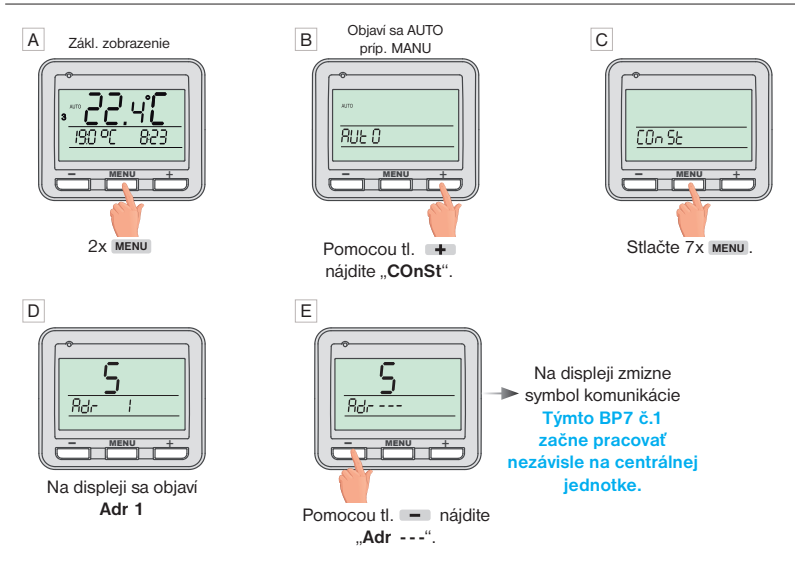

 Nezabudnite deaktivovať PH-BP7-V aj na centrálnej jednotke, inak CJ bude hlásiť Err!

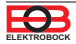

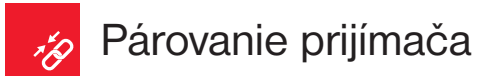

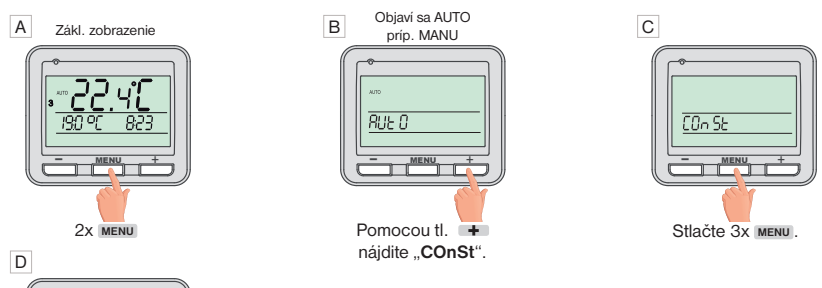

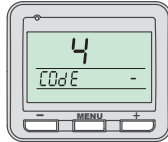

Na displeji sa objaví

COdE -

E Na PRIJÍMAČI\* stlačte krátko na cca 1s FUNKČNÉ TLAČIDLO.

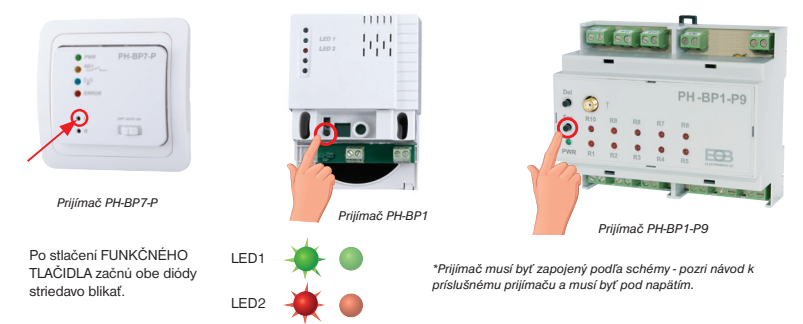

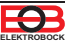

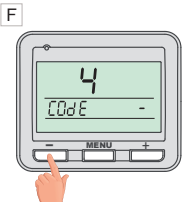

Stlačte tlačidlo –, tým dôjde k vyslaniu signálu k prijímaču.

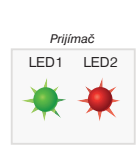

G

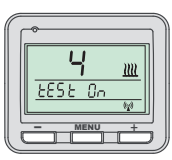

Na prijímači sa niekoľkokrát súčasne rozsvietia obe diódy a dôjde k niekoľkonásobnému zapnutiu a vypnutiu výstupného relé. Na displeji vysielača sa striedavo objaví "tESt On / tESt OFF".

Počkajte cca 10s na ukončenie synchronizácie. TÝMTO JE PRIJÍMAČ SPÁROVANÝ.

Stlačte 2x dlho tlačidlo MENU pre návrat do základného zobrazenia.

Pokiaľ sa objaví na displeji nápis COdE Err (komunikačná chyba), neprebehol proces učenia správne a celý postup učenia je nutné zopakovať.

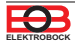

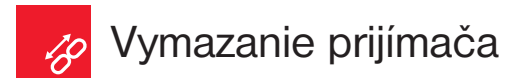

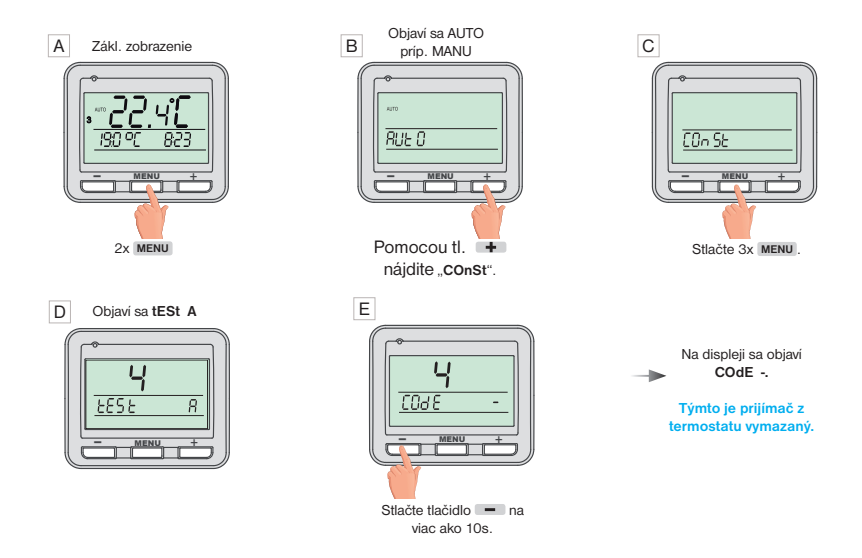

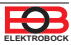

# 航 Nastavenie programu

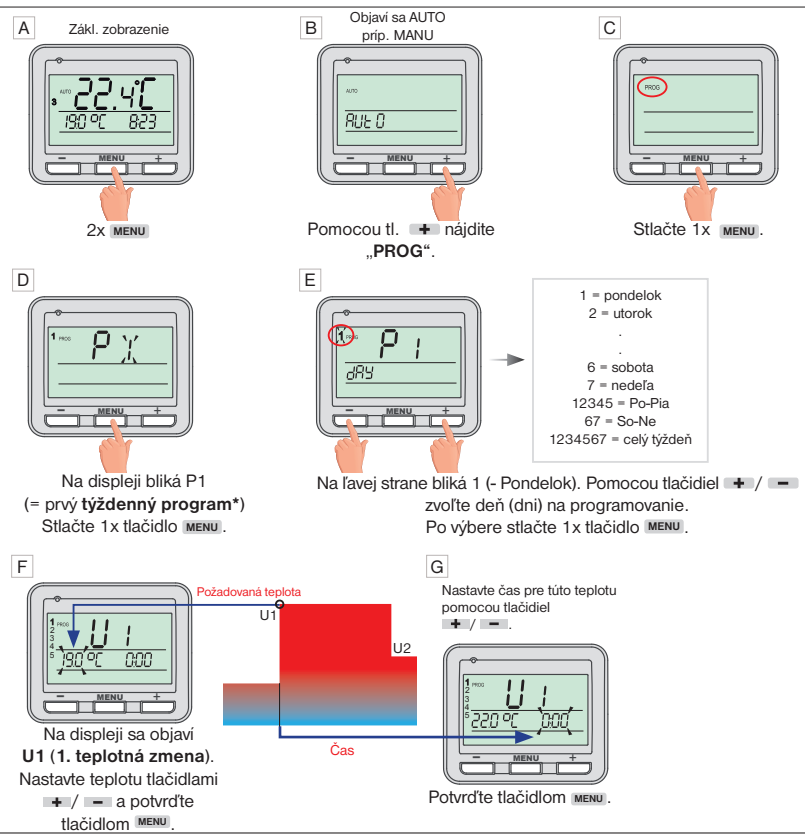

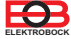

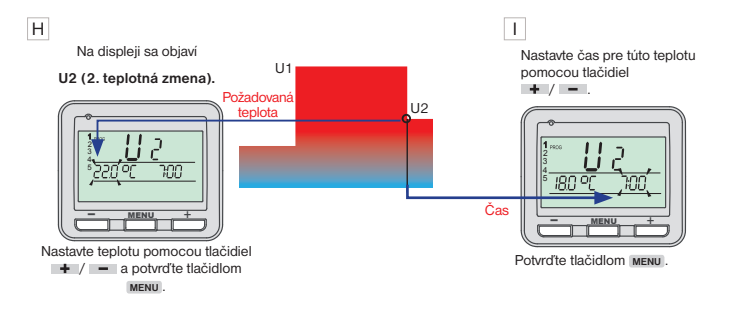

Na displeji sa teraz objaví **U3** pre nastavenie tretej teplotnej zmeny. Použite rovnakú metódu ako pri nastavení predchádzajúcich teplotných úsekov. Týmto spôsobom možno nastaviť až šesť teplotných zmien na deň.

Pre výber ďalších dní stlačte 1x dlho tlačidlo MENU

alebo

pre návrat do základného zobrazenia stlačte 3x dlho tlačidlo MENU.

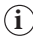

Aby termostat pracoval podľa nastaveného programu, musí byť aktivovaný pracovný režim AUTO.

Nastavenie pracovných režimov termostatu nájdete na strane 15.

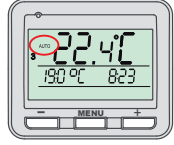

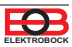

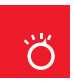

## Pracovné režimy

#### AUTO

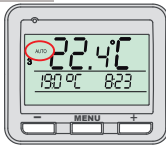

V režime AUTO pracuje termostat podľa nastaveného týždenného programu.

ZMENA PRACOVNÉHO REŽIMU

#### MANU

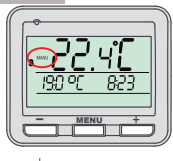

V režime MANU pracuje termostat podľa jednej nastavenej teploty, dokiaľ nie je ručne zmenená.

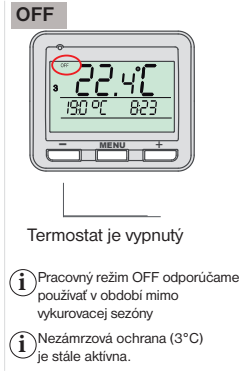

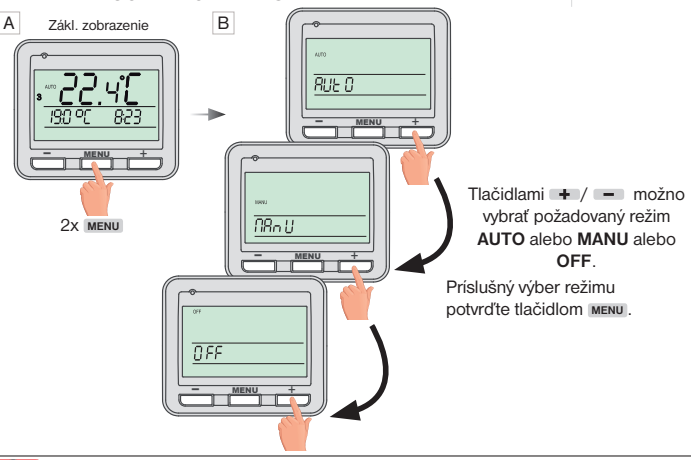

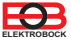

# 💼 Režim dovolenka

Termostat udržiava nastavenú teplotu do nastaveného času a dátumu.

Ak je BP7 ovládaný z centrálnej jednotky (CJ), tento režim možno aktivovať len z CJ, softwaru alebo aplikácie!

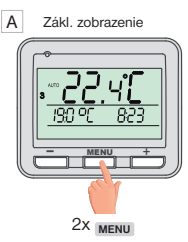

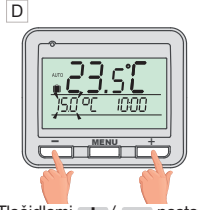

Tlačidlami + / – nastavte požadovanú teplotu pre dobu dovolenky a potvrďte G

G Po nastavení stlačte dlho 1x tlačidlo MENU pre návrat do základného zobrazenia.

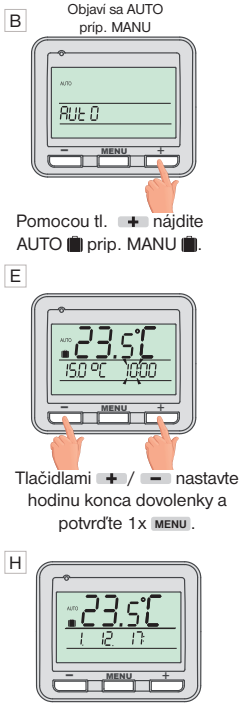

Na displeji sa zobrazí dátum konca dovolenky.

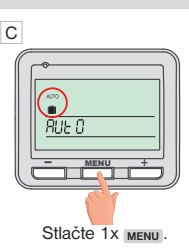

Ďalej nastavte minútu, deň, mesiac a rok konca dovolenky, nastavenie každého údaja potvrďte tlačidlom

 Po uplynutí nastavenej doby sa termostat automaticky vráti naspäť do skôr nastaveného režimu AUTO alebo MANU.

### í

F

Deaktiváciu režimu Dovolenka možno vykonať tým, že vyberiete iný pracovný režim AUTO, MANU, OFF (pozri str.15)

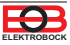

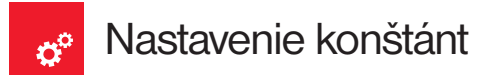

Grafické zobrazenie konštánt:

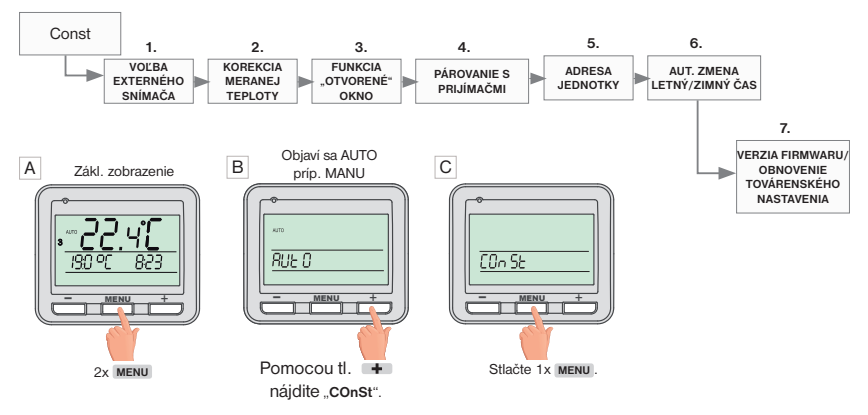

#### D <u>1. Voľba externého snímača</u> (---/ 15°C až 99 5°C)

Využíva sa iba v prípade použitia prijímača, ktorý umožňuje pripojenie externého snímača (napr. PH-BP7-P).

|            | externý snímač sa nevyužíva                                                                                                    |
|------------|----------------------------------------------------------------------------------------------------|
| 15°C99.5°C | externý snimač, ktorý je pripojený u prijimača,<br>stráži teplotu podlahy, nastavuje sa max.<br>povolená teplota pre podlahové kúrenie 0.5°C<br>(regulujeme podľa teploty v miestnosti, ale<br>zároveň strážime teplotu podlahy). |

Pri prekročení nastavenej hraničnej teploty dôjde k vypnutiu termostatu bez ohľadu na teplotu v miestnosti a na LCD sa objaví nápis StOP (do 20-tich minút).

i

K opätovnému zopunutiu vykurovacieho zariadenia dôjde pri poklese teploty na vonkajšom snimači o 0.5°C. Pokiaľ snimač nie je pripojený alebo je zlý, objaví sa na LCD chyba CxErr (kde x je poradové číslo externého snimača 1-9).

Pri použití viacerých prijímačov s externým snímačom sa každý prijímač vypína po dosiahnutí max. povolenej teploty. Pre zistenie aktuálnej teploty postupujte podľa inštrukcií na str. 19-20.

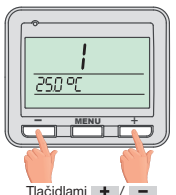

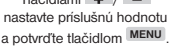

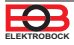

#### E 2. Korekcia meranej teploty

(-5°C až +5°C)

î

Táto konštanta slúži k manuálnemu zrovnaniu odchýlok medzi skutočnou a nameranou teplotou (to môže byť napriklad spôsobené nevhodným umiestnením termostatu).

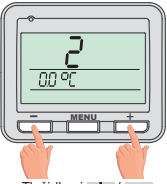

Tlačidlami + / nastavte príslušnú hodnotu a potvrďte tlačidlom MENU.

#### F 3. Funkcia "OTVORENÉ OKNO"

(0.2°C až 5°C/----, z výroby nie je aktívny ----)

Pokiaľ náhle poklesne teplota v miestnosti o nastavenú teplotu behom 2 minút, termostat vyšle signál pre vypnutie vykurovacích zariadení a tým šetrí energiu.

Termostat sa vráti do normálneho režimu, akonáhle sa teplota opäť zvýši.

Pri aktivácii tejto funkcie sa na displeji objaví v základnom zobrazení **OPEn.** K ukončeniu režimu dôjde pri náraste teploty alebo po 30-tich minútach.

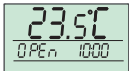

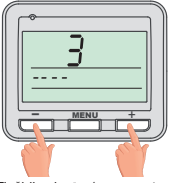

Tlačidlami + / - nastavte príslušnú hodnotu a potvrďte tlačidlom MENU.

#### G 4. PÁROVANIE S PRIJÍMAČMI

Pozri stranu 9. Potvrďte pomocou tlačidla MENU.

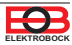

#### H 5. Adresa jednotky

Adresa sa nastaví automaticky po aktivácii jednotky PH-BP7-V do systému PocketHome<sup>®</sup> (pozri str. 7). Na mieste pomlčiek je vždy číslo 1 až 255, ktoré udáva adresu prvku v centrálnej jednotke.

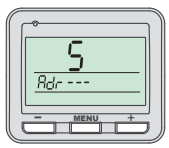

#### I 6. Aut. zmena času

Pokiaľ je zvolené Y (YES=ÁNO) tak dochádza k automatickej zmene LETNĚHO/ ZIMNĚHO času podľa kalendára. Nemusite strážiť kedy sa meni čas, termostat sa postará o automatické nastavenie času pre dané obdobie.

Tlačidlami + / nastavte príslušnú hodnotu a potvrďte tlačidlom MENU

#### J <u>7. Verzia Firmwaru/</u> Obnovenie továrenského nastavenia

 Pod konštantou 7 sa zobrazia informácie o verzii firmwaru.

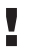

Všetky nastavenia budú týmto vymazané!

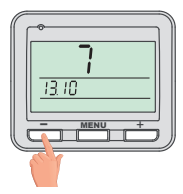

Pokiaľ stlačíte dlho tlačidlo – (na viac než 3s), objaví sa na displeji nápis **RESET** a termostat sa vráti do továrenského nastavenia.

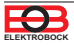

### Zmena požadovanej teploty a programu, prevádzkové hodiny

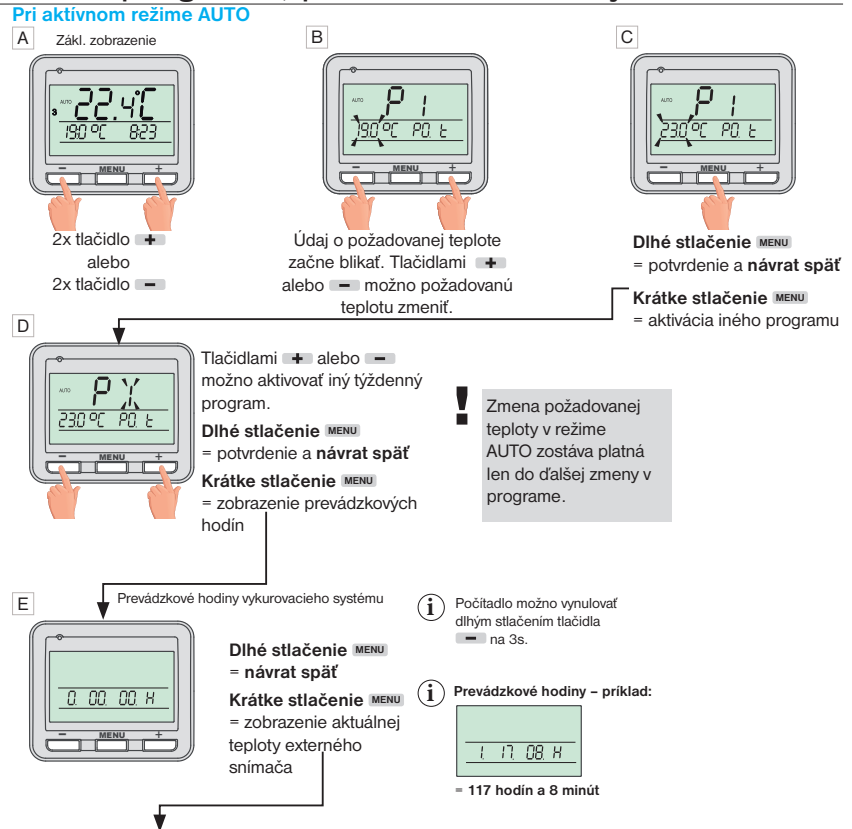

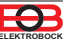

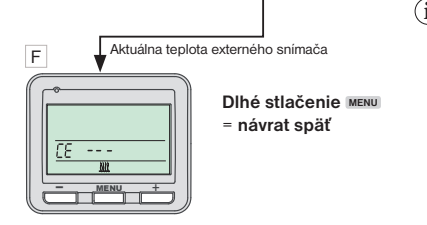

Na LCD sa objaví údaj o teplote externého snímača. Pokiaľ má každý prijímač externý snímač, postupným stlačením tl. MENU sa objavia teploty ďalších snímačov. Pokiaľ snímač nie je použitý zobrazí sa nápis CE ---.

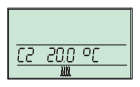

Pozn.: teplota externého snímača sa prenáša iba pri komunikácii medzi prijímačom a vysielačom (max. každých 20 minút)! Ak chcete zistiť aktuálnu teplotu konkrétneho externého snímača stlačte tl. MENU a tl. + vyberte režim CONST, niekoľkonásobným stlačením tl. MENU vyberte COnSt 4, ďalej tl. + vyberte číslo prijímača, u ktorého chcete zistiť teplotu a vykonajte TEST stlačením tl. – (dôjde ku komunikácii medzi prijímačom a vysielačom a teplota externého snímača sa aktualizuje). Dlhým stlačením tl. MENU sa vrátte do základného režimu. Potom stlačet tl. + a postupným stlačením tl. MENU listujte informáciami až narazite na teplotu daného externého snímača.

#### Pri aktívnom režime MANU

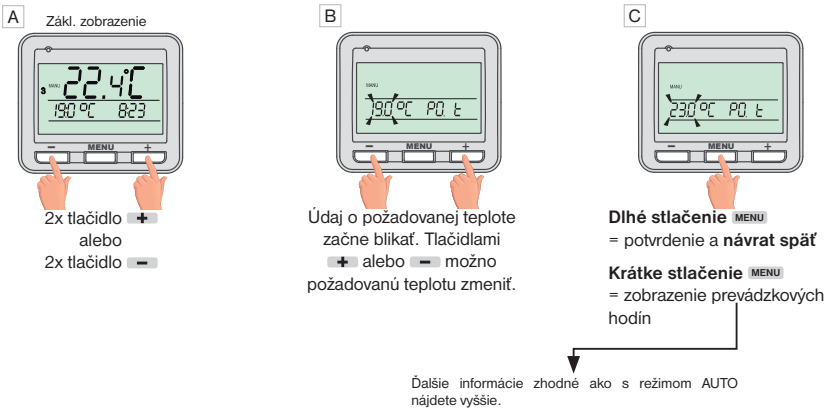

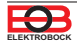

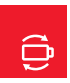

## Výmena batérií

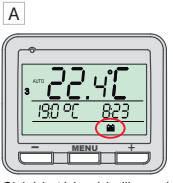

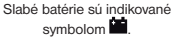

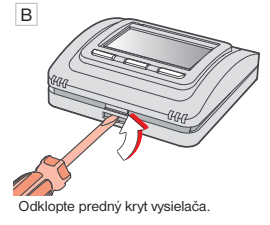

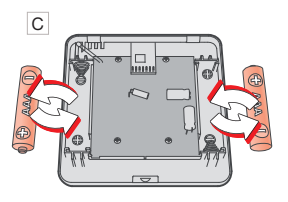

Vložte 2x nové mikrobatérie 1.5V AAA.

Používajte vždy alkalické batérie 2x1.5V, typ AAA!

(nepoužívajte dobíjacie batérie).

Použité batérie likvidujte v súlade s predpismi pre nakladanie s nebezpečnými odpadmi!

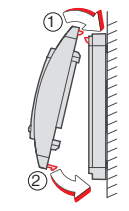

D

Naklapnite predný kryt na zadný.

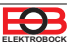

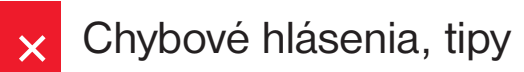

Ertr

#### = Chyba spojenia.

Ertr udáva, že prijímač nekomunikuje s termostatom.

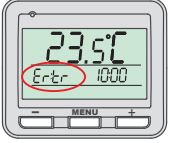

#### Možnosti k odstráneniu chyby:

- A. Pokiaľ došlo k chybe pri aktivácii prijímača s vysielačom, opakujte proces aktivácie ešte raz - viď str. 9.
- B. Chyba sa objavila pri normálnej prevádzke po určitej dobe užívania: Skontroluite či nie ie na termostate zobrazený svmbol indikujúci slabé batérie indikujúci slabé batérie

Pokiaľ ÁNO, nahraďte slabé batérie novými.

Pokiaľ NIE, skontrolujte či zelená LED1 na prijímači bliká, alebo svieti.

- Pokiaľ zelená LED1 bliká, bol kód v prijímači vymazaný a proces spárovania musí byť vykonaný znova – pozri str. 9.
- Pokiať zelená LED1 svieti, vyberte batérie z termostatu na 2 minúty a odpojte prijimač od napájania tiež na 2 minúty. Potom vložte batérie naspäť do termostatu a pripojte prijimač k napájaniu. Behom krátkej chvile by malo dôjsť k opätovnému spárovaniu.

#### **ErtPH**

#### = Chyba vysielania s CJ.

#### chyba vysielania s centrálnou jednotkou pri obrátenej komunikácii

#### Možnosti na odstránenie chyby:

Vykonajte TEST z centrálnej jednotky (alebo aplikácie) na daný prvok BP7.

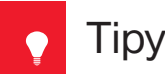

- Pokiaľ teplota v miestnosti je menšia ako 3°C, dôjde k automatickému zapnutiu kúrenia (na displeji sa objaví symbol 🕸). Akonáhle teplota stúpne, jednotka sa vráti do nastaveného režimu a reguluje podľa požadovanej teploty.
- Pokiaľ dôjde ku strate komunikácie s centrálnou jednotkou, PH-BP7-V začne pracovať v autonómnom režime, podľa nastaveného programu priamo v PH-BP7-V.
- V dobe leta, kedy si neželáte BP7 využívať aktivujte LETNÝ REŽIM priamo z centrálnej jednotky.

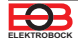

### **PH-BP7-V** Termostat pre zónovú reguláciu kúrenia - V RÁMCI JEDNEJ MIESTNOSTI -

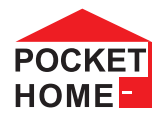

| TECHNICKÉ PARAMETRE    |                                |  |
|------------------------|--------------------------------|--|
| Napájanie              | 2 x1.5V AAA alkal. batérie     |  |
|                        | (sú súčasťou balenia!)         |  |
| Typ komunikácie        | obojsmerná                     |  |
| Vf výkon               | < 10 mW                        |  |
| Frekvencia             | 433.92 MHz                     |  |
| Hysteréza              | 0.2°C                          |  |
| Počet teplotných zmien | 6 teplotných zmien denne       |  |
| Minimální program. čas | 10 minút                       |  |
| Nastavenie teplôt      | po 0.5°C                       |  |
| Teplotný rozsah        | 5 až 39°C (protizámrazová 3°C) |  |
| Min. indikačný skok    | 0.1°C                          |  |
| Presnosť merania       | ± 0.5°C                        |  |
| Životnosť batérií      | vykurovacia sezóna             |  |
| Stupeň krytia          | IP20                           |  |
| Pracovná teplota       | 0°C až +40°C                   |  |

Zmena špecifi kácií a designu bez predchádzajúceho upozornenia vyhradená.

#### EU PREHLÁSENIE O ZHODE

Týmto ELEKTROBOCK MTF s.r.o. prehlasuje, že typ rádiového zariadenia PH-BP7-V je v súlade so smernicou 2014/53/EU. Úplnéznenie EU prehlásenia ozhode je k dispozícii na tejto internetovej adrese: www.elbock.cz

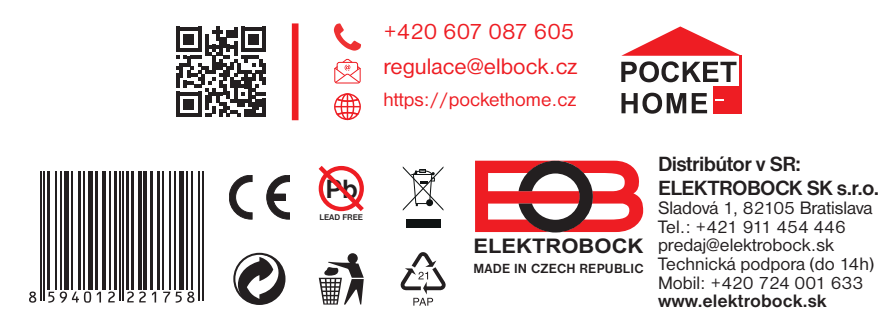